## Инструкция по настройке доступа к интернету в Windows 10

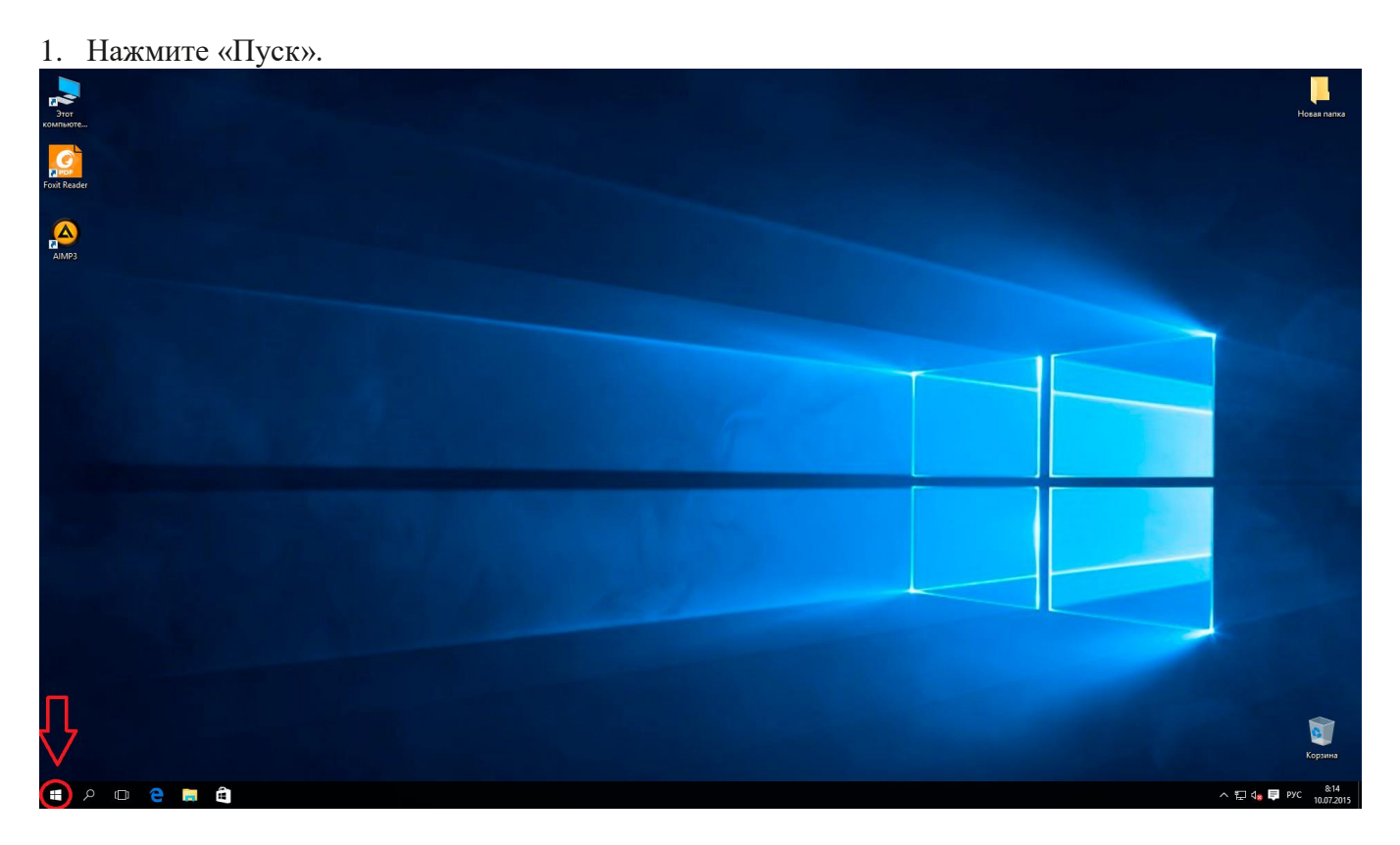

2. Откройте вкладку «Параметры».

| Этот<br>компьюте                |                                                     |                                           |  |       | Новая папка            |
|---------------------------------|-----------------------------------------------------|-------------------------------------------|--|-------|------------------------|
| Foxit Reader                    |                                                     |                                           |  |       |                        |
| AIMP3                           |                                                     |                                           |  |       |                        |
|                                 |                                                     |                                           |  |       |                        |
|                                 |                                                     |                                           |  |       |                        |
| Александр<br>Часто используемые | События и общение                                   | Развлечения и отдых<br>Больше<br>способов |  |       |                        |
| 🧭 Paint ><br>Начало работы      | Календарь Почта                                     | играть. Пр<br>Хbox 🗞 Музыка Киено и ТВ    |  |       |                        |
| Загрузить Skype Поди            | e 🔤                                                 |                                           |  |       |                        |
| 😟 Карты<br>🗰 Калькулятор        | Місгозоft Edge Фотографии<br>В основном с<br>270 29 |                                           |  |       |                        |
| Недавно добавленные             | СЛ 14* ЦЦ ЦЦ ЦЦ ЦЦ ЦЦ ЦЦ ЦЦ ЦЦ ЦЦ ЦЦ ЦЦ ЦЦ ЦЦ       | Marasun Get Office                        |  |       |                        |
| Га Проводник >                  |                                                     |                                           |  |       |                        |
| Параметры                       | Bror EP                                             |                                           |  |       | <b></b>                |
| Все приложения Создать          |                                                     |                                           |  |       | Корзина                |
| 🗧 ຂ 🖬                           | a (1)                                               |                                           |  | ^ 뛷 4 | ₽УС 8:24<br>10.07.2015 |

3. Во вкладке Параметры выберите Сеть и Интернет.

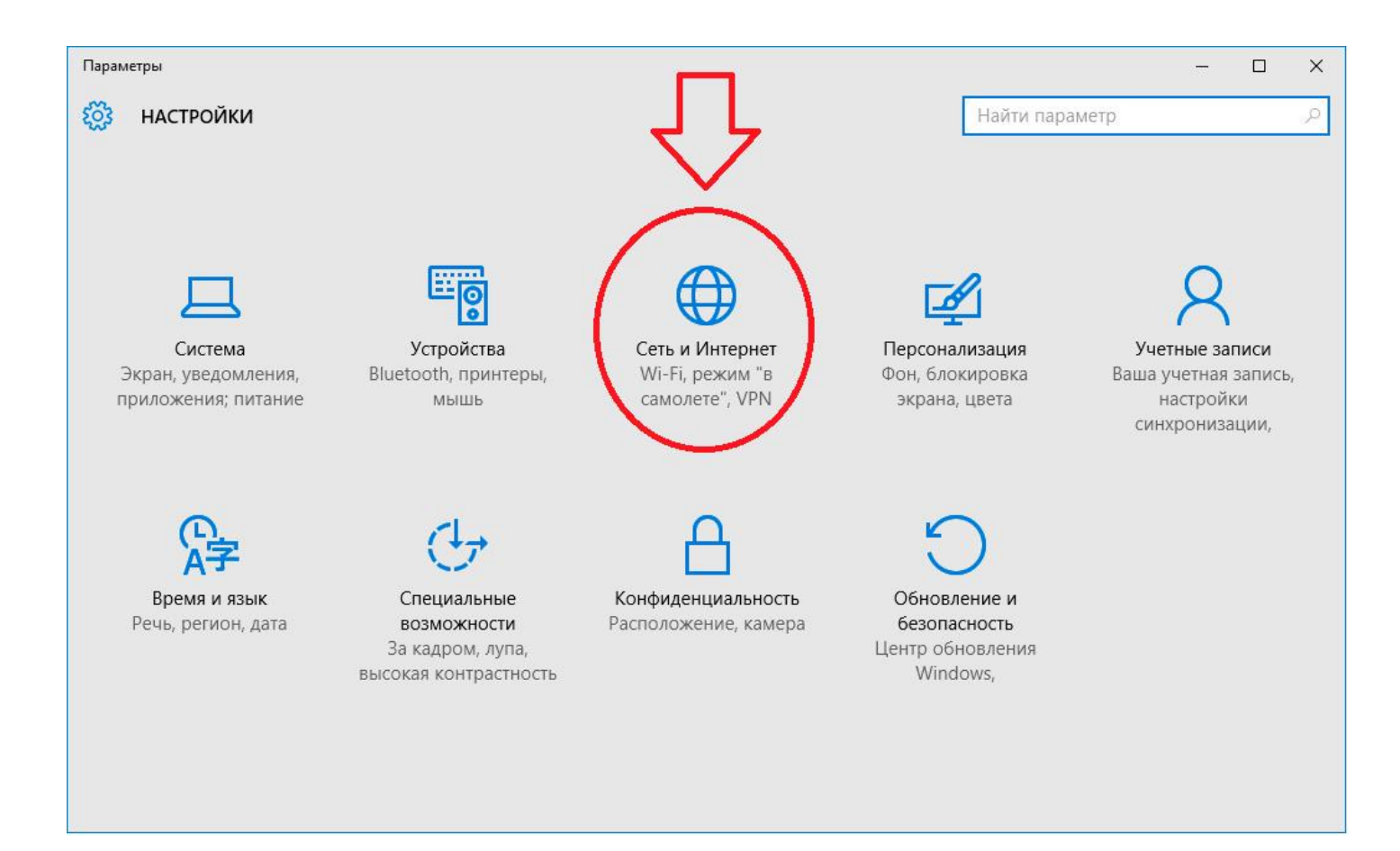

## 4. Затем выберите раздел Ethernet.

| 🔶 Параметры          |                                                                                                    | ž              | - 0 | × |
|----------------------|----------------------------------------------------------------------------------------------------|----------------|-----|---|
| 🐯 СЕТЬ И ИНТЕРНЕТ    |                                                                                                    | Найти параметр |     | Q |
| Использование данных | Ethernet                                                                                                    |                |     |   |
| чего<br>Набор номера | 2kom.local<br>Подключено                                                                                                    |                |     |   |
| Грокси               | Сопутсвующие параметры<br>Настройка параметров адаптера<br>Изменение расширенных параметров общего доступ<br>Центр управления сетями и общим доступом<br>Домашняя группа<br>Свойства обозревателя<br>Брандмауэр Windows | 3              |     |   |

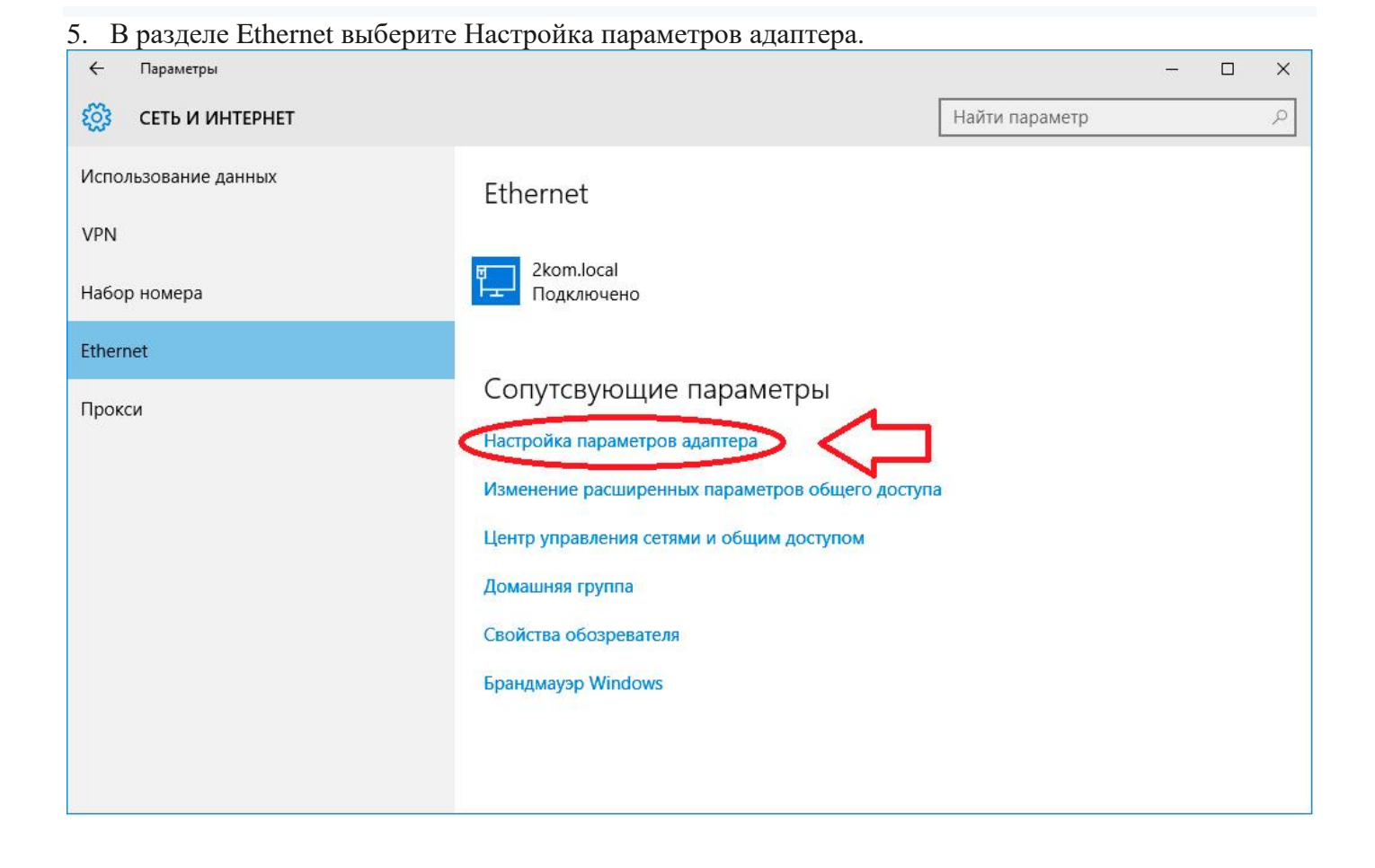

## 6. Щелкните правой кнопкой мыши по значку Ethernet

1 элемент Выбран 1 элеме

| 😰 Сетевые подключения                                                                                                    | 3 <u>7-17</u>       |          | × |
|----------------------------------------------------------------------------------------------------|---------------------|----------|---|
| $(\cdot \ )$ 🔹 $\uparrow$ 😰 > Панель управления > Сеть и Интернет > Сетевые подключения 🗸 V                                                                                                    | Поиск: Сетевые подк | слючения | 9 |
| Упорядочить -                                                                                                    |                     | •        | 0 |
| Etternet<br>Zkom.local<br>Realtek PCIe GBE Family Controller                                                                                                    |                     |          |   |
| 1 элемент<br>7. Выберите Свойства.                                                                                                    |                     |          |   |
| Сетевые подключения                                                                                                    |                     |          |   |
|                                                                                                    |                     |          |   |
| Ethemet<br>Zkomulocal<br>Realtek PCIe GBE Family Controlle         © Отключить<br>Состояние<br>Диагностика           © Настройка моста<br>Создать врлык         © Удалить<br>© Переименовать           © Свойства         © |                     |          |   |

8. В открывшемся окне Свойства: IP версии 4 (TCP/IPv4) поставьте точки Получить IP-адрес автоматически и Получить адрес DNS-сервера автоматически.

BE: 💌

|                                                                                                    | E Family Controller                                                                                                    |                                                                                                   |      |
|----------------------------------------------------------------------------------------------------|----------------------------------------------------------------------------------------------------|---------------------------------------------------------------------------------------------------|------|
|                                                                                                    | SE Parniny Controller                                                                                                    |                                                                                                   |      |
|                                                                                                    |                                                                                                    | <u>Н</u> астроить                                                                                 |      |
| <u>О</u> тмеченные компоне                                                                                                    | нты используются з                                                                                                    | тим подключени                                                                                    | iem: |
| 🗹 🖳 Клиент для с                                                                                                    | етей Microsoft                                                                                                    |                                                                                                   | ^    |
| 🗹 📮 Общий дости                                                                                                    |                                                                                                    |                                                                                                   | Ai . |
|                                                                                                    | п к фаилам и принте                                                                                                    | рам для сетем и                                                                                   |      |
|                                                                                                    | п к фаилам и принте<br>Спортов QoS                                                                                                    |                                                                                                   |      |
| <ul> <li>П</li> <li>П</li> <li>П</li> <li>IP версии 4 (</li> </ul>                                                                                                    | тк файлам и принте<br>стов QoS<br>TCP/IPv4)                                                                                                    |                                                                                                   |      |
| <ul> <li>✓ □ □</li> <li>✓ □ Р версии 4 (</li> <li>✓ Ответчик оон</li> </ul>                                                                                                    | п к фаилам и принте<br>потов QoS<br>TCP/IPv4)<br>аружения топологии                                                                                                    | и канального уро                                                                                  |      |
| <ul> <li>✓ ПР версии 4 (</li> <li>✓ Ответчик сон</li> <li>△ Протокол мул</li> </ul>                                                                                                    | п к файлам и принте<br>потов QoS<br>TCP/IPv4).<br>аружения топологии<br>пьтиплексора сетеви                                                                              | и канального урс<br>ого адаптера (Ма                                                              |      |
| <ul> <li>П версии 4 (</li> <li>П версии 4 (</li> <li>Протокол му.</li> <li>Драйвер про</li> </ul>                                                                                         | п к файлам и принте<br>потов QoS<br><u>TCP/IPv4)</u><br>Потологии<br>пьтиплексора сетеви<br>токола LLDP (Майкр                                                           | и канального урс<br>ого адаптера (Ма<br>ософт)                                                    |      |
| <ul> <li>✓ ПР версии 4 (</li> <li>✓ Ответчик сон</li> <li>✓ Протокол му.</li> <li>✓ Драйвер про</li> </ul>                                                                                | п к файлам и принте<br>тотов QoS<br>ТСР/IPv4)<br>аружения топологии<br>пьтиплексора сетеви<br>токола LLDP (Майкр                                                         | и канального урс<br>ого адаптера (Ма<br>ософт)                                                    |      |
| <ul> <li>Прерсии 4 (</li> <li>Претокол му.</li> <li>Протокол му.</li> <li>Драйвер про</li> <li>Установить</li> </ul>                                                                      | п к файлам и принте<br>тотов QoS<br>TCP/IPv4).<br>аружения топологии<br>пьтиплексора сетеви<br>токола LLDP (Майкр<br>⊻далить                                             | и канального уро<br>ого адаптера (Ма<br>ософт)<br>Сво <u>й</u> ства                               |      |
| <ul> <li>✓ П версии 4 (</li> <li>✓ П версии 4 (</li> <li>✓ Ответчик сон</li> <li>△ Протокол му.</li> <li>✓ Драйвер про</li> <li>✓ Установить</li> <li>Описание</li> </ul>                 | п к файлам и принте<br>потов QoS<br>ТСР/IРV4)<br>аружения топологии<br>пьтиплексора сетеви<br>токола LLDP (Майкр<br>⊻далить                                              | а канального уро<br>ого адаптера (Ма<br>ософт)<br>Сво <u>й</u> ства                               |      |
| <ul> <li>Прерсии 4 (</li> <li>Протокол му.</li> <li>Протокол му.</li> <li>Драйвер про</li> <li>Установить</li> <li>Описание<br/>Протокол ТСР/IР. (</li> </ul>                             | п к файлам и принте<br>тотов QoS<br>TCP/IPv4)<br>аружения топологии<br>пьтиплексора сетеви<br>токола LLDP (Майкр<br><u>Удалить</u><br>Стандартный проток                 | ам для сетен и<br>ого адаптера (Ма<br>ософт)<br>Сво <u>й</u> ства                                 |      |
| <ul> <li>ІР версии 4 (</li> <li>Ответчик оог</li> <li>Фротокол му:</li> <li>Фрайвер про</li> <li>Установить</li> <li>Описание</li> <li>Протокол ТСР/IР. (сетей, обеспечивания)</li> </ul> | п к файлам и принте<br>тотов QoS<br>TCP/IPv4).<br>аружения топологии<br>пьтиплексора сетеви<br>токола LLDP (Майкр<br>⊻далить<br>Стандартный проток<br>ощий связь между р | и канального уро<br>ого адаптера (Ма<br>ософт)<br>Сво <u>й</u> ства<br>ол глобальных<br>азличными |      |

9. Откройте вкладку Альтернативная конфигурация и поставьте точку Автоматический частный

|   |                                              | 1 JPGLIN    |           |                      |       |
|---|----------------------------------------------|-------------|-----------|----------------------|-------|
|   | Параметры IP можно назначать                 | автоматиче  | ески, есл | и сеть<br>ае узнайте |       |
|   | параметры IP у сетевого админ                | истратора.  | ion ony a | ac yondern           |       |
|   |                                              |             | 81        |                      |       |
|   | О историчить пр-адрес автома                 | тически     | 6         |                      |       |
|   | О использовать следующии                     | IP-адрес:   |           | -                    |       |
|   | <u>I</u> P-адрес:                            | 1           | e. 10     |                      |       |
|   | Маска подсети:                               |             | e le      |                      |       |
|   | Основной шлюз:                               |             | 2 23      | 4                    |       |
|   |                                              |             | 1929832   |                      |       |
| • | <ul> <li>Получить адрес DNS-серве</li> </ul> | ера автомат | ически    | >                    |       |
|   | Использовать следующие                       | адреса DNS  | -серверо  | ов:                  |       |
|   | Предпочитаемый DNS-сервер                    | 0           |           |                      |       |
|   | Альтернативный DNS-сервер                    |             |           |                      |       |
|   |                                              | 13          |           |                      |       |
|   | Подтвердить параметры                        | при выходе  |           |                      |       |
|   |                                              | A 573       | 4         | ополните.            | льно. |

10. Откройте вкладку Альтернативная конфигурация и поставьте точку Автоматический частный IP-адрес.

| ли этот компьютер используется в н<br>праметры альтернативной конфигур | ескольк<br>ации про | их сет<br>токол | гях, введи<br>la IP | те |
|------------------------------------------------------------------------|---------------------|-----------------|---------------------|----|
| Автоматический частный IP-адр                                          | ec                  |                 |                     |    |
| О Настраиваемыи пользователем                                          |                     |                 |                     |    |
| IP-адрес:                                                              |                     | - 2             | - 2                 |    |
| Маска подсети:                                                         | +                   | +               | +                   |    |
| <u>О</u> сновной шлюз:                                                 | ,                   |                 | ,                   |    |
| Пр <u>ед</u> почитаемый DNS-сервер:                                    |                     |                 |                     |    |
| Ал <u>ь</u> тернативный DNS-сервер:                                    | ,                   | 1               |                     |    |
| Предпочитаемы <u>й</u> WINS-сервер:                                    |                     | 2               |                     |    |
| Адьтернативный WINS-сервер:                                            |                     | ÷               |                     |    |
| Полтвердить изменение рараме                                           |                     | BEIXO           | ле                  |    |

11. Нажмите ОК для сохранения настроек.

| Общие                     | Альтернативная конфигурация                                                                 |                                   |                 |                     |    |  |  |  |  |
|---------------------------|---------------------------------------------------------------------------------------------|-----------------------------------|-----------------|---------------------|----|--|--|--|--|
| Параме<br>подде<br>параме | етры IP можно назначать авт<br>оживает эту возможность. В г<br>етры IP у сетевого администр | оматическ<br>противном<br>натора. | и, есл<br>случа | и сеть<br>е узнайте |    |  |  |  |  |
| ٥I                        | олучить IP-адрес автоматиче                                                                 | ски                               |                 |                     |    |  |  |  |  |
| ОИ                        | спользовать следующий IP-а,                                                                 | дрес:                             |                 |                     |    |  |  |  |  |
| ĮP-a                      | дрес:                                                                                       | +                                 | 1               |                     |    |  |  |  |  |
| Mac                       | ка подсети:                                                                                 |                                   | 12              | +                   |    |  |  |  |  |
| Осн                       | овной шлюз:                                                                                 |                                   | - 24            | - N                 |    |  |  |  |  |
| <u>ا</u>                  | олучить адрес DNS-сервера а                                                                 | втоматиче                         | ески            |                     |    |  |  |  |  |
| ОИ                        | пользовать следующие адре                                                                   | eca DNS-ce                        | рверо           | в:                  |    |  |  |  |  |
| Пре                       | дпочитаемый DNS-сервер:                                                                     |                                   |                 |                     |    |  |  |  |  |
| Аль                       | тернативный DNS-сервер:                                                                     |                                   |                 |                     |    |  |  |  |  |
| <u> </u>                  | іодтвердить параметры при і                                                                 | выходе                            | Д               | ополнитель          | но |  |  |  |  |
|                           |                                                                                             | F                                 |                 |                     |    |  |  |  |  |